## QTP Demo: A data driven Implementation

**Introduction**: QTP has some very practical usages which require very little time investment, encounter no tool complexities, but has huge benefits. The current topic demonstrates one such implementation.

Lets us say that you have a calculator application and you want to test all possible numeric combinations with all the available operators. I am just talking about the simple calculator (not scientific) Here are the test steps/cases:

Invoke the Application. Use all possible numeric combinations to perform all the possible calculations as mentioned below.

- 1. Multiplications (All possible combinations right from 1, 2, 3..... to 999999.....)
- 2. All possible Subtractions
- 3. All possible Additions
- 4. Divisions
- 5. Close the Application

⇒ Total number of manual Test cases would be in thousands and time taken would be in hours. Still **zero** accountability/proof whether the tester has actually executed the tests or spent the entire day playing video games (BTW, it does happen).

## In order to automate the test application, perform the following steps:

Prepare a matrix of all the possible numeric combinations with all the available operations (for example 12345679\*8=) in an excel sheet and save it in a predefined location.

- 1. Invoke QTP.
- 2. Click Record and invoke the calculator application. The following code will get generated *SystemUtil.Run "calc"*, *""*, *"C:\Documents and Settings\abhinav"*, *""*
- 3. Click view datatable.
- 4. In order to do the calculations of the test cases (multiple operator tests of various numerical data sets), type the following command: Window("Calculator").Type DataTable("DataTable123456798\_param\_dtGlobalSheet", dtGlobalSheet)

 Click File→Settings. The Test Settings dialog box as displayed in Figure 1 will get displayed.

| Test Settings                   |                                                                              |                                                             |  |  |  |  |
|---------------------------------|------------------------------------------------------------------------------|-------------------------------------------------------------|--|--|--|--|
|                                 | Properties R                                                                 | un Resources Parameters Environment Web Recovery            |  |  |  |  |
|                                 | Name:                                                                        | calc                                                        |  |  |  |  |
|                                 | Author:                                                                      | abhinav                                                     |  |  |  |  |
|                                 | Created by:                                                                  | QuickTest Professional 9.0                                  |  |  |  |  |
|                                 | Last modified                                                                | 1 by: QuickTest Professional 9.0                            |  |  |  |  |
|                                 | Location:                                                                    |                                                             |  |  |  |  |
|                                 | C:\Program I                                                                 | Files\Mercury Interactive\QuickTest Professional\Tests\calc |  |  |  |  |
|                                 | Description                                                                  |                                                             |  |  |  |  |
| Calculator: Data Driven Example |                                                                              |                                                             |  |  |  |  |
|                                 | Associated add-ins:                                                          |                                                             |  |  |  |  |
|                                 | ActiveX<br>Visual Basic<br>Web                                               |                                                             |  |  |  |  |
|                                 | Modify                                                                       |                                                             |  |  |  |  |
|                                 | Generate Script Click to generate an automation script for the test settings |                                                             |  |  |  |  |
|                                 |                                                                              | OK Cancel Apply Help                                        |  |  |  |  |

Figure 1: Test Settings

- 6. Click the **Run** tab. Following screen will be displayed. It has the radio buttons which need to be selected for the no of iterations you look forward to run.
- 7. Select run on all rows radio button.

| Test Settings                                                                                       |   |  |  |  |  |  |
|----------------------------------------------------------------------------------------------------|---|--|--|--|--|--|
| Properties Run Resources Parameters Environment Web Recovery                                        | 1 |  |  |  |  |  |
| Data Table iterations O Run on eliteration only Euron all rows D Run from row                       |   |  |  |  |  |  |
| When error occurs during run session: pop up message box                                            |   |  |  |  |  |  |
| Object synchronization timeout: 20 seconds                                                          |   |  |  |  |  |  |
| Save image of desktop when error occurs (if test is run by the<br>Mercury Business Process Monitor) |   |  |  |  |  |  |
| OK Cancel Apply Help                                                                                |   |  |  |  |  |  |

Figure 2: Test Settings -- Run

8. Click the **Resources** tab. The following dialog box will be displayed. Under the data table option, browse to select the xls file created for test cases.

**Note**: There is a dependency on the naming convention of the excel file which needs to match the name of the action name specified in the code. QTP does prompt with an information dialog box as shown below.

| QuickTest Professional                                                                                                    |    |  |  |  |  |
|----------------------------------------------------------------------------------------------------|----|--|--|--|--|
| The sheet names in the specified data table file should match the action names in yo<br>The column headings in the data table sheets should match the parameter names in<br>Otherwise, your test may fail. |    |  |  |  |  |
|                                                                                                    | OK |  |  |  |  |

 Close the Application/Calculator using Window("Calculator").Close. The QTP will have just 3 lines of Test code as displayed below:

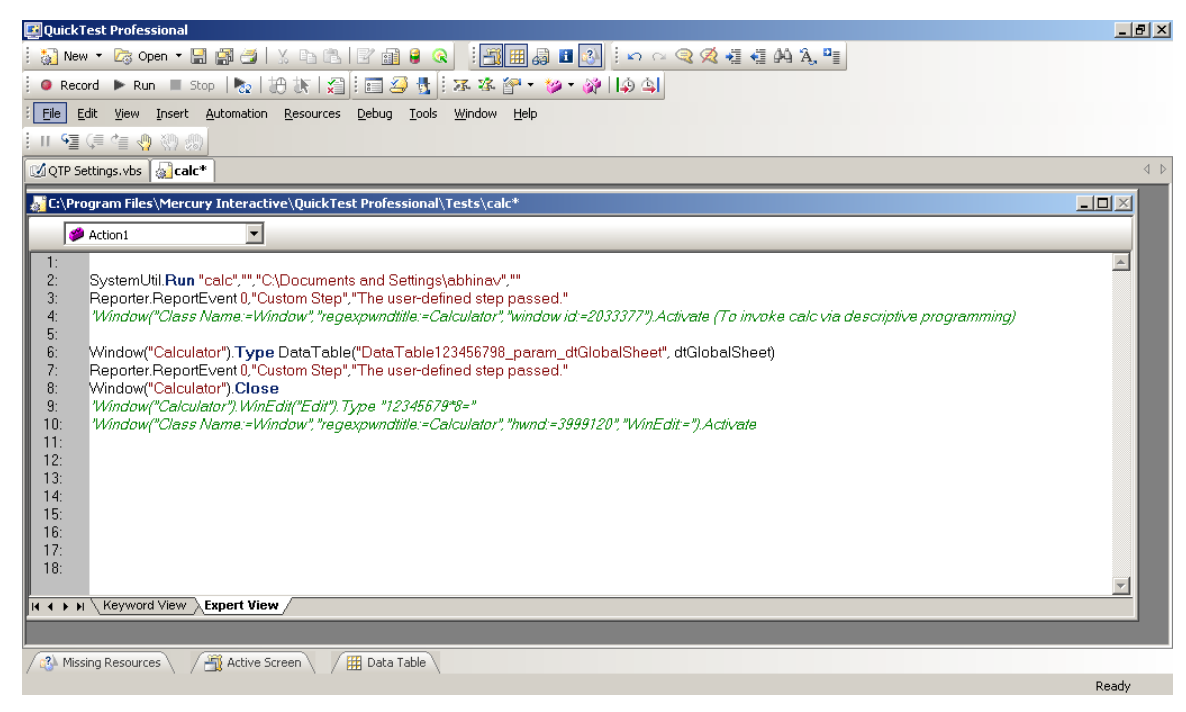

Figure 3: Code Window

Run the test. **Observe/Record** the Results.

The entire test with all the specified data will get executed. The following result will get displayed after the successful completion of the tests.

| 🚰 calc [Res39] - Test Results                |           |         |
|----------------------------------------------|-----------|---------|
| Eile <u>V</u> iew <u>T</u> ools <u>H</u> elp |           |         |
| । 🖆 🗇 🝸 🌏 🛠   ଲେ ପ୍ ସ୍   ← →   ?             |           |         |
| 🖃 🖌 🏹 Test calc Summary                      | 37        | Passed  |
| III Run-Time Data Table                      | <u> </u>  |         |
| 🗄 🗸 🏹 calc Iteration 1 (Row 1)               | 38        | Passed  |
| 🗄 🗸 🏹 calc Iteration 2 (Row 2)               | 39        | Passed  |
|                                              |           |         |
| ✓ 🍅 calc Iteration 4 (Row 4)                 | <u>40</u> | Passed  |
| E calc Iteration 5 (Row 5)                   | 41        | Passed  |
| Calc Iteration 6 (Row 6)                     |           |         |
| Calc Iteration 7 (Row 7)                     | 42        | Passed  |
| E → ✓ 🎽 calc Iteration 9 (Row 9)             | <u>43</u> | Passed  |
| 🗄 🖌 🖌 🏹 calc Iteration 10 (Row 10)           | 44        | Passed  |
| 🗄 🗸 🏹 calc Iteration 11 (Row 11)             | <u></u>   | Tubbeu  |
| 🖅 🖌 🎲 calc Iteration 12 (Row 12)             | <u>45</u> | Passed  |
| 🔃 🖌 🎲 calc Iteration 13 (Row 13)             | 46        | Passed  |
| 🕀 🖌 🎲 calc Iteration 14 (Row 14)             |           |         |
|                                              | 4/        | Passed  |
| calc Iteration 16 (Row 16)                   | 48        | Passed  |
| ealc Iteration 17 (Row 17)                   |           |         |
| calc Iteration 18 (Row 18)                   | 49        | Passed  |
| En Calc Iteration 20 (Row 20)                | 50        | Passed  |
| the state iteration 20 (Row 20)              |           | Desered |
| E calc Iteration 22 (Row 22)                 | <u>51</u> | Passed  |
| E v calc Iteration 23 (Row 23)               | <u>52</u> | Passed  |
| 🗄 🖌 🍢 calc Iteration 24 (Row 24)             | 53        | Passad  |
| 🕀 🖌 🚺 calc Iteration 25 (Row 25)             | <u></u>   | Fassed  |
| 🗄 🖌 👔 calc Iteration 26 (Row 26)             | <u>54</u> | Passed  |
| 🗄 🖌 🏹 calc Iteration 27 (Row 27)             | 55        | Passed  |
| 🕀 🖌 👔 calc Iteration 28 (Row 28)             | <u> </u>  | 1 03500 |
| 🗈 🖌 🎽 calc Iteration 29 (Row 29)             | <u>56</u> | Passed  |
| 🛛 🕀 🖌 🖌 🖌 🖌 🖌 🖌 🖌                            |           |         |
| For Help, press F1                           |           | Ready   |

Figure 4: Test Results

That's the fun of doing Automation !!!